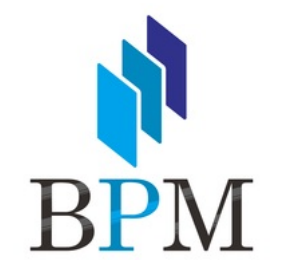

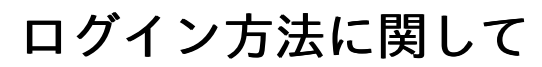

改定. 2023年08月18日

### ログイン方法に関して

初期パスワード設定& 新しいパスワードの再設定について

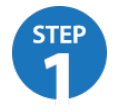

メールの確認

審査通過後にカード決済処理システムのログイン情報を貴店ご指定のメールアドレス宛に送信させていた だきます。

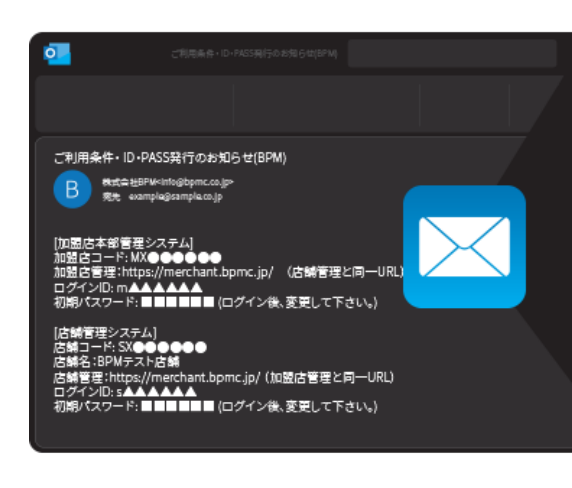

[加盟店本部管理システム] 加盟店コード: MX●●●●●● 加盟店管理: https://merchant.bpmc.jp/ (店舗管理と同一URL) ログインID: m▲▲▲▲▲ 初期パスワード: ■■■■■■ (ログイン後、変更して下さい。) [店舗管理システム] 店舗コード: SX●●●●●● 店舗名: BPMテスト店舗

店舗管理:https://merchant.bpmc.jp/(加盟店管理と同一URL) ログインID: s▲▲▲▲▲

初期パスワード: ■■■■■■ (ログイン後、変更して下さい。)

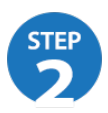

https://merchant.bpmc.jpに接続

メールに記載のURL「https://merchant.bpmc.jp」に接続していただき、同じくメールに記載の「ログインID」と「初期パスワード」をご入力の上ログインしてください。

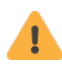

ログインIDによって管理画面の色が違います

| N BPM                                            | 加盟店本部管理システム       |
|--------------------------------------------------|-------------------|
| MERCHANT LOGIN<br>加盟店向けシステムログイン                  |                   |
| s1234567                                         | ★ BPM 加盟店本部管理システム |
| 「加盟店本部管理システム」<br>「店舗管理システム」共通のログインページです。<br>ログイン | 店舗管理システム          |
| ログイン・パスワードをお忘れの方<br>ログイン方法に関して                   | ●●● < > Q □       |
| ICHIS-POIDOS4 / POI DOS                          |                   |

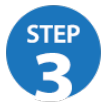

初期パスワード設定

「STEP1」のメール内にある「初期パスワード」を下図のとおり最上段にご入力いただき、新しいパ スワードを貴店でお決めいただき残りの入力にお進みください。

#### 初回ログインのため、パスワードを更新してください。

| パスワード更新       |        |           |
|---------------|--------|-----------|
| 必須 初期パスワード    |        |           |
| 必須 新しいパスワード   | •••••• | <b>()</b> |
| 必須 新しいパスワード確認 | •••••  |           |
|               |        | 日更新       |
|               |        |           |
|               |        |           |
| 無赤 221        | 並通 治力  | •         |

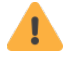

新しいパスワードは「半角数字・記号・半角英字(大文字・小文字)」の 組み合わせで12文字以上に設定することをおすすめします。

ログインに関する注意事項

# アカウントロック

5分間の間に 6回ログインに失敗

## ロック解除方法

30分後にログインするか、 お電話でお問い合わせ

パスワードをお忘れの場合

| N BPM                                    |  |  |
|------------------------------------------|--|--|
| MERCHANT LOGIN<br>加盟店向けシステムログイン          |  |  |
|                                          |  |  |
| 「加盟店本部管理システム」<br>「店舗管理システム」共通のログインページです。 |  |  |
| ログイン<br>ログイン・バスワードをお忘れの方<br>ログイン方法に関して   |  |  |
|                                          |  |  |

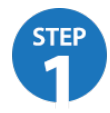

ログインページにある「ログインパスワードを お忘れの方」をクリックしてください。

| ログインパスワードをお忘れの方                                        |  |  |
|--------------------------------------------------------|--|--|
| ログインIDを入力してください。<br>登録メールアドレス宛にパスワード再設定URLを<br>お送りします。 |  |  |
| ログインID                                                 |  |  |
| 戻る送信                                                   |  |  |

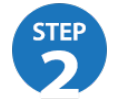

ログインIDをテキストボックスに入力し、「送 信」ボタンをクリックしてください。

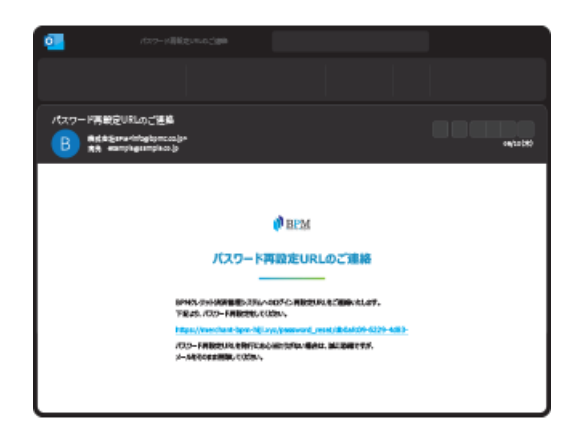

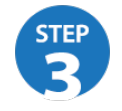

ご登録のメールアドレス宛に図のようなメール が届きます。文中にあるURLをクリックしてくだ さい。

| パスワード再設定     |     |
|--------------|-----|
| 新しいパスワード     |     |
| 新しいパスワード(確認) |     |
|              | 再設定 |

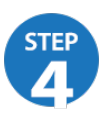

パスワード変更画面が表示されます。新しいパ スワードを入力し、「再設定」ボタンをクリッ クしてください。

## ログインIDをお忘れの場合、 サポートセンター宛にご連絡ください

操作にお困りの方は、 お気軽にお問い合わせください。

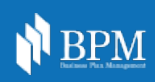